# 药品企业维护国家药品分类编码 操作手册

### 1、登录青海省药品交易系统网址:

http://223.220.250.135:8089/UserLogin.aspx

如图(1)所示:

| 青海 | 省药品交易                                                                                      |  |
|----|--------------------------------------------------------------------------------------------|--|
|    | <ul> <li>▲ 用户名</li> <li>▲ 密 码</li> <li>② 验证码 5P84</li> <li>④ 砂 済空</li> <li>SUEM</li> </ul> |  |
|    |                                                                                            |  |

#### 2、 药品分类编码维护

点击【药品库查询】-【国家药品代码维护】菜单,进入维护页面,如下图 所示:

| 青海省药品交级      | 易系纲   | 充管理                   |        |               |         |     |              |          |          |            |        |          |                |     |                |     | E      | 3 查看湖寶信息 , | 1 用户信息 👽 🕯 | 家政部码 ( | り週出           |
|--------------|-------|-----------------------|--------|---------------|---------|-----|--------------|----------|----------|------------|--------|----------|----------------|-----|----------------|-----|--------|------------|------------|--------|---------------|
| ② 您好! \$#40+ | i 🔐 🖄 | <b>谕色:生产</b> 3        | 2业/国内一 | 医代理商          |         |     |              |          |          |            |        |          |                |     |                |     |        |            |            |        | 派回            |
| ∧ 药品库管理      | 10    | -A-25 59 / 0 10 40 40 |        | 4759/EI       | a.e.s.  |     |              |          |          |            |        |          |                |     |                |     |        |            |            |        |               |
| » 药品库查询      |       | ore-printin vieter    | DE PA  | activities of | -Jazzen |     |              |          |          |            |        |          |                |     |                |     |        |            |            |        |               |
| » 国家药品代码维护   | 濇     | 水号:                   |        |               | 通用;     | 5:  |              |          | 舟型:      |            | 重高     | 高级查询     |                |     |                |     |        |            |            |        |               |
| » 全国最低采购价上报  |       | de co thuco at a      |        |               |         | -   |              |          |          |            |        |          | A 197199 Av 10 |     | A 1975-1 Ar 10 |     |        |            |            |        |               |
| » 即将过期防品目录   | 序号    | 約品代約33<br>操作          | * 流水号  | 通用名           | 剂型      | 包材  | 現<br>信募<br>格 | 责 药品批准文号 | 生产企业     | 中际企业       | 中标价格   | 挂网价格     | 全国最低的          | (元) | 全国次間5          | (元) | 全国四次低的 | (元)        | 项目来源       | 药品分类   | 2018版基<br>药类别 |
| » 已过期防品目录    |       | ,苏启神田                 |        | NEWHO         | 7483    |     | 24           | (FLC)    |          |            |        |          |                |     |                |     |        |            | 書演会の19年度期  |        | 19187.3K.*    |
| ◇ 采购管理       | 1     | 法经                    | -      | 版畫            | 義       | 无   | 1 拉/         | ,        | 责任公司     | 责任公司       | 43.98  |          |                |     |                |     |        |            | 本药物        | 基本药物   | 药物            |
| ◇ 配送关系管理     |       |                       |        |               |         |     | -            |          |          |            |        |          |                |     |                |     |        |            |            |        |               |
| ◇ 配送率管理      | 01    | 期: 采购平                | 台药品库目: | 灵童间, 包        | 如括平台    | 目前月 | 议可供          | 采购的药品。流水 | 号查询的文本框中 | 可以输入多个药品流水 | 号,中间以遗 | 号","隔开,实 | 现快速查询          |     |                |     |        |            |            |        |               |
| ◇ 系统管理       |       |                       |        |               |         |     |              |          |          |            |        |          |                |     |                |     |        |            |            |        |               |
| ◇ 用户管理       | Į.    |                       |        |               |         |     |              |          |          |            |        |          |                |     |                |     |        |            |            |        |               |
| ◇ 数据上报       | 1     |                       |        |               |         |     |              |          |          |            |        |          |                |     |                |     |        |            |            |        |               |
|              | ľ     |                       |        |               |         |     |              |          |          |            |        |          |                |     |                |     |        |            |            |        |               |
|              |       |                       |        |               |         |     |              |          |          |            |        |          |                |     |                |     |        |            |            |        |               |
|              |       |                       |        |               |         |     |              |          |          |            |        |          |                |     |                |     |        |            |            |        |               |
|              |       |                       |        |               |         |     |              |          |          |            |        |          |                |     |                |     |        |            |            |        |               |
|              |       |                       |        |               |         |     |              |          |          |            |        |          |                |     |                |     |        |            |            |        |               |

点击"药品代码选择"操作列中【药品代码选择】按钮,如下图所示:

| 系统           | 充管理             |       |           |           |          |              |            |           |        |          |             |               |             |               | E            | 查看揭醒信息          | 1. 用户信息 👽 1       | 第改部件 ( | じ選出        |
|--------------|-----------------|-------|-----------|-----------|----------|--------------|------------|-----------|--------|----------|-------------|---------------|-------------|---------------|--------------|-----------------|-------------------|--------|------------|
| 当前           | <b>消色:生产企</b> 1 | /国内-级 | 代理商       |           |          |              |            |           |        |          |             |               |             |               |              |                 |                   |        | Į          |
| B            | 除药品代码绑定         | 15116 | 药品代谢      | 這看        |          |              |            |           |        |          |             |               |             |               |              |                 |                   |        |            |
| 流            | K号:             |       | h         | 通用名:      |          |              | 创型:        |           | 查询     | 高级查询     | ŧ.          |               |             |               |              |                 |                   |        |            |
| 序号           | 药品代码选择          | 流水号   | 通用名       | 利型<br>本   | 見規自規     | 曦 药品比准文号     | 生产企业       | 中标企业      | 中标价格   | 挂网价格     | 全国最低价<br>省份 | 全国最低价格<br>(元) | 全国次低价<br>省份 | 全国次低价格<br>(元) | 全国再次低价<br>省份 | 全国再次最低价格<br>(元) | 项目来源              | 药品分类   | 2018<br>药类 |
| 1            | 、药品代码<br>选择     | 3     | 缬沙坦<br>胶囊 | 硼胶<br>素 为 | 80<br>ng | 24<br>2/ Egi | 责任公司       | 责任公司      | -      |          |             |               |             |               |              |                 | 青海省2013年度基<br>本药物 | 基本药物   | 国家基        |
| <b>()</b> ii | 机明:采购平台         | 家目本品。 | 查询, 包     | (括平台目)    | 前所以可     | 供采购的药品。流水    | 《号查询的文本框中可 | 以輸入多个药品流水 | 号,中间以逗 | 号","隅开,3 | 、现快速查询.     | s             |             |               |              |                 |                   |        |            |
|              |                 | /     |           |           |          |              |            |           |        |          |             |               |             |               |              |                 |                   |        |            |
|              |                 |       |           |           |          |              |            |           |        |          |             |               |             |               |              |                 |                   |        |            |
|              |                 |       | 点         | 5         |          |              |            |           |        |          |             |               |             |               |              |                 |                   |        |            |
| 1            |                 |       |           |           |          |              |            |           |        |          |             |               |             |               |              |                 |                   |        |            |

## 进入到国家药品信息展示页面,如下图所示:

| 药品    | 品信息              | 通<br>:<br>:<br>:<br>:<br>:<br>:<br>:<br>:<br>:<br>:<br>:<br>:<br>:<br>:<br>:<br>:<br>:<br>:<br>: | 用名: 編沙坦胶囊<br>物型: 硬胶囊<br>企业: |            |             | 产品基  | 本信息           | 展示区          | 域          |        | 商品名: 判<br>規格: 9<br>生产厂家: | <b>唐悦</b> |          |            |
|-------|------------------|--------------------------------------------------------------------------------------------------|-----------------------------|------------|-------------|------|---------------|--------------|------------|--------|--------------------------|-----------|----------|------------|
| 国家 药品 | 家药品代<br>品代码:     | 码信息                                                                                              | 通用名:                        | [          |             | 剂型:  |               |              |            |        | 规格:                      |           | 生产企业:    |            |
| 同時    | <del>在</del> 村质: | 药品代码                                                                                             | 通用名                         | 相药准孕<br>剂型 | 规格          | 包装材质 | -信用代码:<br>转换比 | 最小制剂 i<br>单位 | 最小包装<br>单位 | 生产企业   | 批准文号                     | 查询        | 社会统一信用代码 | 批准文号有效时间   |
| 1     |                  | XAOTABE                                                                                          | 地喹氯铵合片                      | 合片         | 0.25mg      | 铝塑包装 | 24            | 片            | 盒          |        | 国药准                      | 869005    | 91440400 | 2020-02-15 |
| 2     |                  | XM01AE                                                                                           | 地蓬氯铵合片                      | 含片(无糠型)    | 0.25mg(无糖型) | 铝塑包装 | 12            | 片            | 盒          |        | 国防准                      | 8690      | 91440400 | 2025-02-13 |
| 3     |                  | 14012.                                                                                           | 地窖氯铵合片                      | 片剂         | 0.25mg(无棲型) | 铝塑   | 24            | 片            | 盦          | р<br>1 | 国药)                      | 869005    | 9144040  | 2025-02-13 |

根据系统产品的信息和国家药品信息进行比对,先择正确的产品,先勾选, 再点击【保存】按钮。如下图所示:

|            |         | 通用名:                                                                                                    | 缬沙坦胶囊                                            |          |             |                                                     |                                                                                                    |                                                                                                    |                                                                                                    |                                                                                                    | 商品名: 利                                                                                                    | 對悦                                                       |                                                                                                    |                                                                                                    |
|------------|---------|----------------------------------------------------------------------------------------------------|--------------------------------------------------|----------|-------------|-----------------------------------------------------|----------------------------------------------------------------------------------------------------|----------------------------------------------------------------------------------------------------|----------------------------------------------------------------------------------------------------|----------------------------------------------------------------------------------------------------|----------------------------------------------------------------------------------------------------|----------------------------------------------------------|----------------------------------------------------------------------------------------------------|----------------------------------------------------------------------------------------------------|
|            |         | <b>治型</b> :                                                                                                    | 硬胶囊                                              |          |             |                                                     |                                                                                                    |                                                                                                    |                                                                                                    |                                                                                                    | 規格:                                                                                                    | <u></u>                                                  |                                                                                                    |                                                                                                    |
| 药品代        | 码信息     | REMORTER:                                                                                                    |                                                  |          |             |                                                     |                                                                                                    |                                                                                                    |                                                                                                    |                                                                                                    | 生产)家:                                                                                                    |                                                          |                                                                                                    |                                                                                                    |
| 代码:        |         |                                                                                                    | 通用名:                                             |          |             | 剂型:                                                 |                                                                                                    |                                                                                                    |                                                                                                    |                                                                                                    | 规格:                                                                                                    |                                                          | 生产企业:                                                                                                    |                                                                                                    |
| 材质:        |         |                                                                                                    | 批准文号:                                            | 国药准字H    |             | 社会统一                                                | 一信用代码                                                                                                    |                                                                                                    |                                                                                                    |                                                                                                    |                                                                                                    | 進海                                                       |                                                                                                    |                                                                                                    |
| <b>X</b> 勾 | 选选择无误的  | 的国家药品                                                                                                    | 目录                                               | 剂型       | 規格          | 包装材质                                                | 转换比                                                                                                    | 最小制剂<br>单位                                                                                                    | 最小包装<br>单位                                                                                                    | 生产企业                                                                                                    | 批准文号                                                                                                    | 药品本位码                                                    | 社会统一信用代码                                                                                                    | 批准文号有家                                                                                                    |
| ۲          | XIO1ABD | ž                                                                                                    | 擁重取後含片                                           | 含片       | 0.25mg      | 铝塑包装                                                | 24                                                                                                    | 片                                                                                                    | 盒                                                                                                    | φ.                                                                                                    | 国訪.                                                                                                    | 869                                                      | 9*                                                                                                    | 2020-02-                                                                                                    |
|            | XAO1ABD | t.                                                                                                    | 輕氯铵合片                                            | 合片 (无糠型) | 0.25mg(无糖型) | 铝塑包装                                                | 12                                                                                                    | 片                                                                                                    | 盦                                                                                                    |                                                                                                    | 国防                                                                                                    | 8690                                                     | -                                                                                                    | 2025-02                                                                                                    |
| •          | X401AE  | Ħ                                                                                                    | 輕氯铵合片                                            | 片剂       | 0.25mg(无穗型) | 铝塑                                                  | 24                                                                                                    | 片                                                                                                    | 麄                                                                                                    | 12                                                                                                    | 国药准                                                                                                    | 859                                                      | 914                                                                                                    | 2025-02-                                                                                                    |
|            |         |                                                                                                    |                                                  |          |             |                                                     |                                                                                                    | -                                                                                                    |                                                                                                    |                                                                                                    |                                                                                                    |                                                          |                                                                                                    |                                                                                                    |
|            | あ品代     | Sai(Velia)       Vai:       ✓       ✓       ✓       ✓       ✓       ✓       ✓       ✓       ✓       ✓       ✓       ✓       ✓       ✓       ✓       ✓       ✓       ✓       ✓       ✓       ✓       ✓       ✓       ✓       ✓       ✓       ✓       ✓       ✓       ✓       ✓       ✓       ✓       ✓       ✓       ✓       ✓       ✓       ✓       ✓       ✓       ✓       ✓       ✓       ✓       ✓       ✓       ✓       ✓       ✓       ✓       ✓       ✓       ✓       ✓       ✓       ✓       ✓       ✓       ✓       ✓       ✓       ✓       ✓       ✓       ✓ | → mini-<br>· · · · · · · · · · · · · · · · · · · |          |             | (1) UHA: 10 (2) (2) (2) (2) (2) (2) (2) (2) (2) (2) | imperation     imperation     imperation | ABMR4: Wy202次     HEW2     HEW2 | 通用者:     地方理念示       通用名:     所型:       5品代码值息       場所合:     所型:       「日本日本     通用名:       「日本日本     日本日本       「日本日本     通用名:       「日本日本     日本日本       「日本日本     通用名:       「日本日本     日本日本       「日本日本     日本日本       「日本日本     日本日本       「日本日本     日本日本       「日本日本     日本日本       「日本日本     日本日本       「日本日本     日本日本       「日本日本     日本       「日本日本     日本       「日本日本     日本       「日本     日本       「日本 | 利用時:     約750/26/8       利用時:     約750/26/8       日日     日日       日日     日日       日     日日       日     日日       日       日 | 加強者:     強烈な素       通用名:     第2012年       第2012年     第2012年       第2012年     第2012年       第2012年     第2012年       第2012年     第2012年       第2012年     第2012年       第2012年     第2012年       第2012年     第2012年       第2012年     第2012年       第2012年     第2012年       第2012年     第2012年       第2012年     第2012年       第2012年     第2012年 | 加快時:     時の方法:     1000000000000000000000000000000000000 | 加強:     加強:     1000/2000       通知:     1000/2000       通用企业:     1000/2000       通用企业:     1000/2000       1000/2000     1000/2000       1000/2000     1000/2000       1000/2000     1000/2000       1000/2000     1000/2000       1000/2000     1000/2000       1000/2000     1000/2000       1000/2000     1000/2000       1000/2000     1000/2000       1000/2000     1000/2000     1000/2000       1000/2000     1000/2000     1000/2000       1000/2000     1000/2000       1000/2000     1000/2000       1000/2000     1000/2000       1000/2000     1000/2000       1000/2000 | MMR:     My21/28     My21/28 |

保存成功,如下图所示:

| < > C 合 つ ☆ ① 不安全   223.220.250 | 0.136:8089/Default.aspx | ∮ ର ☆ ∽/ 🗃 ର 🚍              |
|---------------------------------|-------------------------|-----------------------------|
| 🧧 青海-正式 📒 青海-測试 🔜 易联阳光 📙 天津-測试  | 来自 223.220.250.136:8089 | 1. 其他书签                     |
| 药品交易系统管理                        | 保存成功!                   | ☑ 查看調整信息 1 用户信息 ♥ 修改部列 ① 影出 |
| 药化有限责任公司 :: 当前角色,生产企业/用内一级代理商   | 9852E                   | ्रह्म                       |
| (19)                            |                         |                             |
| APGRAMBP                        |                         |                             |
| 342.000% L18                    |                         |                             |
| #5-22月 示                        |                         |                             |
| 局目录                             |                         |                             |
|                                 |                         |                             |
|                                 |                         |                             |
|                                 |                         |                             |
|                                 |                         |                             |
| 4                               |                         |                             |
|                                 |                         |                             |
|                                 |                         |                             |
|                                 |                         |                             |
|                                 |                         |                             |
|                                 |                         |                             |
|                                 |                         |                             |
|                                 |                         |                             |
|                                 |                         |                             |
|                                 |                         |                             |
| ☆【芯口床竺珊】                        | 【国宝花日化矶船拍】西             | 西山的"国家龙日化矶庙礼"               |

在【药品库管理】-【国家药品代码维护】页面中的"国家药品代码确认" 选项卡。如下图所示:

| 青海省药品交      | 易系     | 统管     | 理          |         |                                    |                    |        |             |            |          |             |                  |      |         | ⊠ ₫   | 香糖酸信息 🤰 用户信息 🤅 | 9 修改密码 () 退出 |
|-------------|--------|--------|------------|---------|------------------------------------|--------------------|--------|-------------|------------|----------|-------------|------------------|------|---------|-------|----------------|--------------|
| C. 99.97!   | 司 👪 当道 | 前角色    | : 生产企业     | 1/国内一级代 | 理商                                 |                    |        |             |            |          |             |                  |      |         |       |                |              |
| ∧ 药品库管理     | P      | 11085  | APERING OF | Red R   | ALC: PARKEL                        |                    |        |             |            |          |             |                  |      |         |       |                |              |
| » 药品库查询     |        | 100.00 | in order   |         |                                    |                    |        |             |            |          |             |                  |      |         |       |                |              |
| » 国家药品代码维护  | 1      | 清水马    | :          |         | 通用名:                               |                    | 剂型:    |             |            | 规        | 格:          |                  |      | 药品批准文号: |       | 查询             |              |
| » 全国最低采购价上报 | 生      | 产企业    |            |         |                                    |                    |        |             |            |          |             |                  |      |         |       | _              |              |
| » 即将过期防品目录  |        |        |            | 绑定流水    | 100 CO. 100                        |                    |        |             |            |          | 最小制剂        | 最小包装             |      |         |       | and a second   |              |
| » 已过期药品目录   | 序号     |        | 状态         | 号       | 药品代码                               | 通用名                | 治型     | 規格          | 包装材质       | 转换比      | 单位          | 单位               | 生产企业 | 批准文号    | 药品本位码 | 社会统一信用代码       | 批准文号有效时间     |
| ◇ 采购管理      |        |        | - inte     |         |                                    | MATEMAN            | -      | 0.05        | ADNEARCH   |          |             | ~                |      | 10000   | 2     |                | 2000 00 15   |
| ◇ 配送关系管理    | 1      | U      | 口球仔        |         |                                    | 地理制度自力             | dh.    | 0.200g      | toge earc  | 24       | л           | m                |      | 198.0   | 8     |                | 2020-02-13   |
| ◇ 配送率管理     | 0      | HOD    | -          |         |                                    |                    |        | 1100 1 00 0 | -          | +12007 = | I TRUT      | A REAL PROPERTY. |      |         |       |                |              |
| ◇ 系统管理      |        | 80991  | NONTO      |         | 38, 884 TO D B 8975 AND 1000080 (8 | goo, myy series of | (中國中山) | CONV SP1    | FJOOTE/NS, | 中国にの単言   | , HETT, SAX | ne man           |      |         |       |                |              |
| ◇ 用户管理      |        |        |            |         |                                    |                    |        |             |            | 提交       | 全部提交        | 删除               |      |         |       |                |              |
| ◇ 数据上报      | 1      |        |            |         |                                    |                    |        |             |            |          |             |                  |      |         |       |                |              |
|             | 1      |        |            |         |                                    |                    |        |             |            |          |             |                  |      |         |       |                |              |
|             |        |        |            |         |                                    |                    |        |             |            |          |             |                  |      |         |       |                |              |
|             |        |        |            |         |                                    |                    |        |             |            |          |             |                  |      |         |       |                |              |
|             |        |        |            |         |                                    |                    |        |             |            |          |             |                  |      |         |       |                |              |
|             |        |        |            |         |                                    |                    |        |             |            |          |             |                  |      |         |       |                |              |

点击"绑定流水号"操作列可查看对码的详情,如下图所示:

| <b></b> 1 | 前角色          | : 生产企1          | 化国内一级代    | "理商                       |           |      |        |        |       |            |              |          |         |       |          | 近日         |
|-----------|--------------|-----------------|-----------|---------------------------|-----------|------|--------|--------|-------|------------|--------------|----------|---------|-------|----------|------------|
|           | 国家药          | 品代码维护           | 国家药       | 品代码确认                     |           |      |        |        |       |            |              |          |         |       |          |            |
| -         | 流水\$<br>注产企1 | ≓: <b>     </b> |           | 通用名:                      |           | 剂型:  |        |        | 刔     | 略:         |              |          | 药品批准文号: |       | 童询       |            |
| 序         | ₹ 0          | 状态              | 绑定流水<br>号 | 药品代码                      | 通用名       | 剂型   | 規格     | 包装材质   | 转换比   | 最小制剂<br>单位 | 目 最小包装<br>单位 | 生产企业     | 批准文号    | 药品本位码 | 社会统一信用代码 | 批准文号有效时间   |
| . 1       |              | 已保存             | 7         | 26014                     | 地喹氯铵含片    | 含片   | 0.25mg | 铝塑包装   | 24    | 片          | 盒            | 月限<br>公司 | 国药准字。   |       | 9144     | 2020-02-15 |
| 0         | 说明:          | 采购平台            | 药品库目录查    | 词, <b>包括</b> 平台目前所以可供采购的药 | 品。流水号查询的文 | 本框中可 | 以输入多个  | 药品流水骨, | 中间以遭侵 | 1","隔开,实3  | 现快速查询.       |          |         |       |          |            |
|           |              |                 |           |                           |           |      |        |        | 提交    | 全部提交       | 删除           |          |         |       |          |            |
| _         |              |                 |           |                           |           |      |        |        |       |            |              |          |         |       |          |            |
|           |              | 点               | 击流水量      | 号查看,对码产品的设                | 羊情        |      |        |        |       |            |              |          |         |       |          |            |

点击"删除"按钮可删除状态为"已保存"的信息,已提交的信息不可删除操作,删除后可到"国家药品代码维护"选项卡中重新选择对应关系,删除操作如下图所示:

| 国家药品<br>流水号:<br>生产企业: |           | 国家药品      | 代码输认 通用名:                           |           | 剂型:   |        |        | 规     | 格:               |                         |           | 药品批准文号: |       | 查询       |            |
|-----------------------|-----------|-----------|-------------------------------------|-----------|-------|--------|--------|-------|------------------|-------------------------|-----------|---------|-------|----------|------------|
| 躬 ₪                   | 状态        | 绑定流水<br>号 | 药品代码                                | 通用名       | 剂型    | 规格     | 包装材质   | 转换比   | 最小制剂<br>单位       | 最小包装<br>单位              | 生产企业      | 批准文号    | 药品本位码 | 社会统一信用代码 | 批准文号有效时间   |
| 1                     | 已保存       | U         | XAO1AEDC                            | 地喹氯铵合片    | 含片    | 0.25mg | 铝塑包装   | 24    | 片                | 盒                       | 有限        | 国药准     | 869   | 914404   | 2020-02-15 |
| 1、么<br>① 说明:          | 选需<br>MTA | 要删除的      | 对码关系<br><sup>- 國活于台目前所以可</sup> 供采购的 | 品。流水号查询的文 | 本櫃中可。 | 以输入多个转 | 药品流水号, | 中间以逗号 | ","隔开,实现<br>全部提交 | <del>DAMENT</del><br>删除 | 1         |         |       |          | 1          |
|                       |           |           |                                     |           |       |        |        |       |                  | 2                       | _<br>点击【: | 删除】按钮   |       |          |            |
|                       |           |           |                                     |           |       |        |        |       |                  |                         |           |         |       |          |            |
|                       |           |           |                                     |           |       |        |        |       |                  |                         |           |         |       |          |            |

点击"提交"按钮可提交状态为"已保存"的信息,已提交的信息不可重复 提交,操作如下图所示:

| 当前角色:生产企业/国内一级代理                | 商              |           |       |        |        |             |                  |            |           |         |       |          | × ×        |
|---------------------------------|----------------|-----------|-------|--------|--------|-------------|------------------|------------|-----------|---------|-------|----------|------------|
| 道承驾动代码维护 国家驾动州<br>液水号:<br>生产企业: | 通用名:           |           | 剂型:   |        |        | 规           | 格:               |            |           | 药品批准文号: |       | _<br>查询  |            |
| 。1. 勾选需要确认的                     | 的对码关系,         | 通用名       | 剂型    | 规格     | 包装材质   | 转换比         | 最小制剂<br>单位       | 最小包装<br>単位 | 生产企业      | 批准文号    | 药品本位码 | 社会统一信用代码 | 批准文号有效时    |
| 1 🕑 已保存                         | XA01ABDO       | 地喹氯铵合片    | 合片    | 0.25mg | 細塑包装   | 24          | 片                | 盒          | : 限<br>公司 | E       | 86900 | 91440    | 2020-02-15 |
| ① 说明: 采购平台药品库目录查询,              | 包括平台目前所以可供采购的资 | 温。流水号童间的文 | 本框中可。 | 以输入多个  | 药品流水号, | 中间以逗号<br>提交 | ","隅开,实那<br>全部提交 | 副除         |           |         |       |          |            |
|                                 |                |           | 6     | (点     | 击【提    | 交】按         | 钮                |            |           |         |       |          |            |

点击"全部提交"按钮可提交已对码状态为"已保存"的信息,操作如下图 所示:

|                     |        |        | 111E · |        |      |     | \$<br>}:   |            |          | 药品批准文号: |        | 查询                                                                                                    |                                                                                                    |
|---------------------|--------|--------|--------|--------|------|-----|------------|------------|----------|---------|--------|----------------------------------------------------------------------------------------------------|----------------------------------------------------------------------------------------------------|
| 杰 <sup>绑定流水</sup> 号 | 药品代码   | 通用名    | 孙型     | 规格     | 包装材质 | 转换比 | 最小制剂<br>单位 | 最小包装<br>単位 | 生产企业     | 批准文号    | 药品本位码  | 社会统一信用代码                                                                                                    | 批准文号有效                                                                                                    |
| R77                 | XAO1AE | 地座赢铵合片 | 含片     | 0.25mg | 铝塑包装 | 24  | 片          | 盒          | T限<br>公司 | 国药准字    | 869001 | 9144                                                                                                    | 2020-02-1                                                                                                    |
| - NO - NO           |        |        |        |        |      |     |            |            |          |         |        | 新空泳米         商品代码         通用名         機器         機器         経路         経路 | 新空法水     再品代码     通用名     操程     接接, 包括     新規, 指     最小銀路     是小銀路     是小銀路     生产企业     批准文号     商品卡拉码     社会处-面积代码       存     2001年     地区国际合作     11     0.25mc     福田     24     片     査     17月     国防堆字     86505     914 |

## 3、 温馨提示

4.1、请认真核对对码数据无误后提交,提交的数据视为对码成功,提交后的数据不可修改。

4.2、企业需在规定时间内完成对码工作,因未在规定时间内对码或对码错误造成的一切相关责任由企业自行负责。